# Configuration de la communication JMX (Secure Java Management Extensions) sur CVP 12.0

# Contenu

Introduction Conditions préalables Conditions requises Components Used Configuration Générer un certificat signé CA pour le service Web Services Manager (WSM) dans Call Server, VoiceXML (VXML) Server ou Reporting Server Générer un certificat client signé CA pour WSM Vérification Dépannage

# Introduction

Ce document décrit les étapes de configuration de la communication JMX sécurisée sur Customer Voice Portal (CVP) version 12.0.

Contribué par Balakumar Manimaran, ingénieur TAC Cisco.

# Conditions préalables

#### **Conditions requises**

Cisco vous recommande de prendre connaissance des rubriques suivantes :

- CVP
- Certificats

#### **Components Used**

Les informations de ce document sont basées sur la version 12.0 de CVP.

The information in this document was created from the devices in a specific lab environment. All of the devices used in this document started with a cleared (default) configuration. Si votre réseau est en ligne, assurez-vous de bien comprendre l'incidence possible des commandes.

# Configuration

Générer un certificat signé CA pour le service Web Services Manager (WSM) dans Call Server, VoiceXML (VXML) Server ou Reporting Server

1. Connectez-vous au serveur d'appels ou au serveur VXML, au serveur de rapports ou au serveur WSM. Récupérer le mot de passe de la banque de clés à

partir de security.properties fichier à partir de l'emplacement,

| C:\Cisco\CVP\conf                   | rile cuit format view menu                                            |
|-------------------------------------|-----------------------------------------------------------------------|
| \Cisco\CUP\conf>security.properties | <pre>\$ecurity.keystorePW = i01046ho!\$t5C\$-\$N(({d-0~E~:z03gu</pre> |
| \Cisco\CVP\conf>                    |                                                                       |
|                                     | <u></u>                                                               |

2. Dsupprimer le certificat WSM à l'aide de la commande,

%CVP\_HOME%\jre\bin\keytool.exe -storetype JCEKS -keystore %CVP\_HOME%\conf\security\.keystore delete -alias wsm\_certificate

| C:\Cisco\CUP\jre\bin>keytool.exe -storetype JCEKS -keystore c:\cisco\cvp\conf\se<br>curity\.keystore -delete -alias wsm_certificate<br>Enter keystore password:                                                                                                    | = |
|----------------------------------------------------------------------------------------------------|---|
| warning:<br>The JCEKS keystore uses a proprietary format. It is recommended to migrate to PK<br>CS12 which is an industry standard format using "keytool -importkeystore -srckey<br>store c:\cisco\cvp\conf\security\.keystore -destkeystore c:\cisco\cvp\conf\secur<br>ity\.keystore -deststoretype pkcs12". |   |

Entrez le mot de passe de la banque de clés lorsque vous y êtes invité.

Note: Répétez l'étape 1 pour Call Server, VXML Server et Reporting Server.

3. Générer un certificat signé par l'autorité de certification (CA) pour le serveur WSM.

%CVP\_HOME%\jre\bin\keytool.exe -storetype JCEKS -keystore %CVP\_HOME%\conf\security\.keystore genkeypair -alias wsm\_certificate -v -keysize 2048 -keyalg RSA ::\Cisco\CUP\jre\bin>keytool.exe -storetype JCEKS -keystore c:\cisco\cvp\conf\se urity\.keystore -genkeypair -alias wsm\_certificate -v -keysize 2048 -keyalg RSA

Entrez les détails aux invites et tapezYesto confirm, comme indiqué dans l'image ;

your first and last name? [CVPA]: CUPA Nhat is the name of your organizational unit? [cisco]: cisco lhat is the name of your organization? [cisco]: cisco hat is the name of your City or Locality? [Richardson]: ricĥardson That is the name of your State or Province? [Texas]: texas That is the two-letter country code for this unit? [TX]: TX [TX]: TX CN=CUPA, OU=cisco, v=cisco, L=richardson, ST=texas, C=TX correct? [no]: yes Generating 2,048 bit RSA key pair and self-signed certificate (SHA256withRSA) th a validity of 90 days for: CN=CUPA, OU=cisco, O=cisco, L=richardson, ST=texas, C=TX Enter key password for <wsm\_certificate> CRETURN if same as keystore password):

Entrez le mot de passe de la banque de clés lorsque vous y êtes invité.

Note: Documentez le nom commun (CN) pour référence future.

4. Générer la demande de certificat pour l'alias

```
%CVP_HOME%\jre\bin\keytool.exe -storetype JCEKS -keystore %CVP_HOME%\conf\security\.keystore -
certreq -alias wsm_certificate -file
%CVP_HOME%\conf\security\wsm_certificate
:\Cisco\CUP\jre\bin>keytool.exe -storetype JCEKS -keystore c:\cisco\cvp\conf\security\.keystore -certreq -alias wsm_certificate -file c:\cisco\cvp\conf\security\wsm_certificate
urity\.keystore -certreq -alias wsm_certificate -file c:\cisco\cvp\conf\security\wsm_certificate
arning:
he JCEKS keystore uses a proprietary format. It is recommended to migrate to PI
$12 which is an industry standard format using "keytool -importkeystore -srckey
tore c:\cisco\cvp\conf\security\.keystore -destkeystore c:\cisco\cvp\conf\security\.keystore -srckey
tore c:\cisco\cvp\conf\security\.keystore -srckey
tore c:\cisco\cvp\conf\security\.keystore -srckey
tore c:\cisco\cvp\conf\security\.keystore -srckey
tore c:\cisco\cvp\conf\security\.keystore -srckey
tore c:\cisco\cvp\conf\security\.keystore -srckey
tore c:\cisco\cvp\conf\security\.keystore -srckey
tore c:\cisco\cvp\conf\security\.keystore -srckey
tore c:\cisco\cvp\conf\security\.keystore -srckey
tore c:\cisco\cvp\conf\security\.keystore -destkeystore c:\cisco\cvp\conf\security\.keystore -srckey
tore -deststoretype pkcs12".
```

5. Signez le certificat sur une CA.

**Remarque** : Suivez la procédure pour créer un certificat signé par l'autorité de certification à l'aide de l'autorité de certification. Téléchargez le certificat et le certificat racine de l'autorité de certification.

**6.** Copier le certificat racine et le certificat WSM signé par l'autorité de certification à l'emplacement ;

C:\Cisco\cvp\conf\security\.

#### 7. Importer le certificat racine

%CVP\_HOME%\jre\bin\keytool.exe -storetype JCEKS -keystore %CVP\_HOME%\conf\security\.keystore import -v -trustcacerts

-alias root -file %CVP\_HOME%\conf\security\<filename\_of\_root\_cer>

Saisissez le mot de passe de la banque de clés lorsque vous y êtes invité, comme l'illustre l'image

c:\Cisco\CUP\jre\bin>keytool.exe -storetype JCEKS -keystore c:\cisco\cvp\conf\se curity\.keystore -import -v -trustcacerts -alias root -file C:\Cisco\cvp\conf\se curity\root.cer Enter keystore password:

C:\Cisco\CUP\jre\bin>keytool.exe -storetype JCEKS -keystore c:\cisco\cvp\conf\se curity\.keystore -import -v -trustcacerts -alias root -file C:\Cisco\cvp\conf\se curity\CUPA-root.cer Enter keystore password: Dwner: CN=CUPA, OU=cisco, O=cisco, L=richardson, ST=texas, C=TX Issuer: CN=UCCE12DOMAINCA, DC=UCCE12, DC=COM Serial number: 49000000b96895db4285cda290000000000b Jalid from: Tue Jun 23 11:22:48 PDT 2020 until: Thu Jun 23 11:22:48 PDT 2022 Certificate fingerprints: MD5: 6D:1E:3B:86:96:32:5B:9F:20:25:47:1C:8E:B0:18:6E SHA1: D0:57:B5:5C:C6:93:82:B9:3D:6C:C8:35:06:40:24:7D:DC:5C:F9:51 SHA256: F5:0C:65:E8:5A:38:1C:90:27:45:B8:B5:67:C8:65:08:95:09:B8:D9:3F: 02:12:53:5D:81:2A:F5:13:67:F4:60 Signature algorithm name: SHA256withRSA Subject Public Key Algorithm: 2048-bit RSA key Jersion: 3 Extensions: #1: ObjectId: 1.3.6.1.4.1.311.20.2 Criticality=false 0000: 1E 12 00 57 00 65 00 62 00 53 00 65 00 72 00 0010: 00 65 00 72 00 53 00 65 00 72 00 76 ....W.e.b.S.e.r.v .e.r 2: ObjectId: 1.3.6.1.5.5.7.1.1 Criticality=false AuthorityInfoAccess [ Γ accessMethod: calssuers accessLocation: URIName: ldap:///CN=UCCE12DOMAINCA,CN=AIA,CN=Public%20Key%20S rvices,CN=Services,CN=Configuration,DC=UCCE12,DC=COM?cACertificate?base?objectC lass=certificationAuthority 43: ObjectId: 2.5.29.35 Criticality=false AuthorityKeyIdentifier [ KeyIdentifier [ 0000: 78 EF 21 55 BA F9 75 03 3A 0A 1D 0010: D1 F8 57 3E 3A 0A 1D A8 5A 9E 43 B6 x.!U..u.:...Z.C. ..W> t4: ObjectId: 2.5.29.31 Criticality=false CRLDistributionPoints [ [DistributionPoint: [URIName: ldap:///CN=UCCE12DOMAINCA,CN=UCCE12,CN=CDP,CN=Public%20Key%20Serv ices,CN=Services,CN=Configuration,DC=UCCE12,DC=COM?certificateRevocationList?bas ??objectClass=cRLDistributionPoint]

AtTrust cette invite de certificats, *tapezYes*, comme indiqué dans l'image;

8. Importer le certificat WSM signé par l'autorité de certification

trustcacerts

-alias wsm\_certificate -file %CVP\_HOME%\conf\security\

:\Cisco\CVP\jre\bin>keytool.exe -storetype JCEKS -keystore c:\cisco\cvp\conf\se urity\.keystore -import -v -trustcacerts -alias wsm\_certificate -file C:\Cisco\ vp\conf\security\CVPA.p7b Enter keystore password: op-level certificate in reply: Dwner: CN=UCCE12DOMAINCA, DC=UCCE12, DC=COM Issuer: CN=UCCE12DOMAINCA, DC=UCCE12, DC=COM Serial number: 13988560817c46bf4bb659624cf6209f Jalid from: Sat Jun 29 21:30:17 PDT 2019 until: Sat Jun 29 21:40:17 PDT 2024 Centificate fingenmints: 39:31:05:62:84:45:66:89:98:F5:AA Signature algorithm name: SHA256withRSA Subject Public Key Algorithm: 2048-bit RSA key Jersion: 3 Extensions: \$1: ObjectId: 1.3.6.1.4.1.311.21.1 Criticality=false 3000: Ö2 O1 OO \$2: ObjectId: 2.5.29.19 Criticality=true BasicConstraints:[ CA:true PathLen:2147483647 #3: ObjectId: 2.5.29.15 Criticality=false (eyUsage\_l **ĎigitalSignature** Key\_CertSign Cr1\_Sign 44: ObjectId: 2.5.29.14 Criticality=false SubjectKeyIdentifier [ KeyIdentifier [ 0000: 78 EF 21 55 BA F9 75 03 3A 0A 1D 0010: D1 F8 57 3E x.!U..u.:...Z.C. 3A 0A 1D A8 5A 9E 43 B6 ..W> is not trusted. Install reply anyway? [no]:

9. Répétez les étapes 3, 4 et 8 pour Call Server, VXML Server et Reporting Server.

10.Configurer WSM dans CVP

Étape 1.

Accéder à

c:\cisco\cvp\conf\jmx\_wsm.conf

Ajoutez ou mettez à jour le fichier comme indiqué et enregistrez-le.

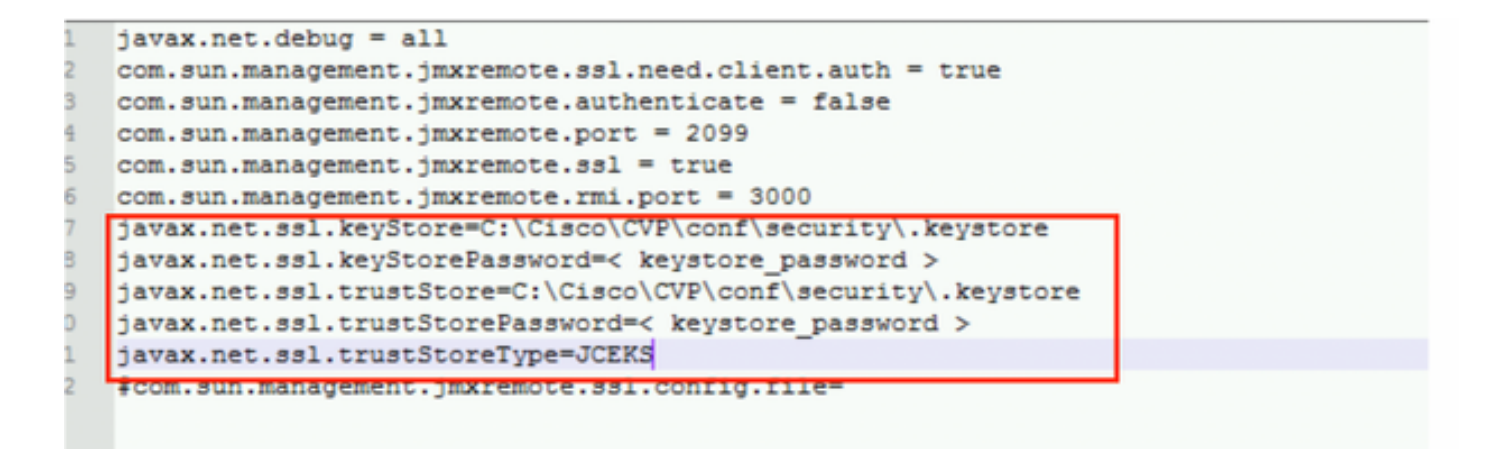

#### Étape 2.

Exécutez la commande regedit (rt. cliquez sur démarrer > exécuter > tapez regedit) commande

Ajoutez les éléments suivants aux options clés à

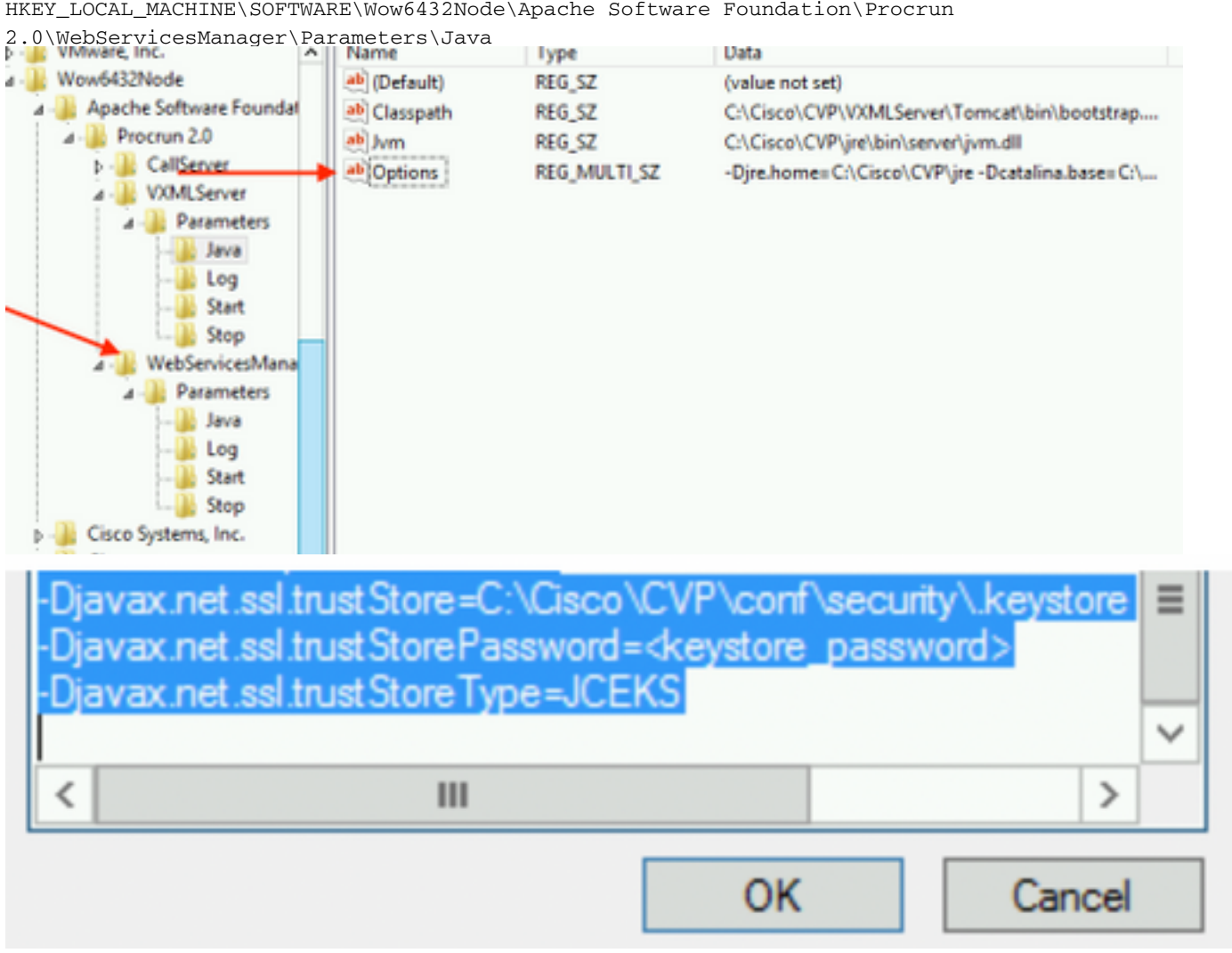

HKEY\_LOCAL\_MACHINE\SOFTWARE\Wow6432Node\Apache Software Foundation\Procrun

11. Configurer JMX du serveur d'appels dans CVP

c:\cisco\cvp\conf\jmx\_callserver.conf

Mettre à jour le fichier comme indiqué et enregistrer le fichier

```
com.sun.management.jmxremote.ssl.need.client.auth = true
com.sun.management.jmxremote.authenticate = false
com.sun.management.jmxremote.port = 2098
com.sun.management.jmxremote.ssl = true
com.sun.management.jmxremote.rmi.port = 2097
javax.net.ssl.keyStore = C:\Cisco\CVP\conf\security\.keystore
javax.net.ssl.keyStorePassword = <keystore password>
javax.net.ssl.trustStore=C:\Cisco\CVP\conf\security\.keystore
javax.net.ssl.trustStore=C:\Cisco\CVP\conf\security\.keystore
javax.net.ssl.trustStorePassword=< keystore_password >
javax.net.ssl.trustStoreType=JCEKS
#com.sun.management.jmxremote.ssl.config.file=
```

12. Configurez JMX de VXMLServer dans CVP :

#### Étape 1.

Aller à

c:\cisco\cvp\conf\jmx\_vxml.conf

Modifiez le fichier comme indiqué dans l'image et enregistrez-le ;

```
com.sun.management.jmxremote.ssl.need.client.auth = true
com.sun.management.jmxremote.authenticate = false
com.sun.management.jmxremote.port = 9696
com.sun.management.jmxremote.ssl = true
com.sun.management.jmxremote.rmi.port = 9697
javax.net.ssl.keyStore = C:CiscoCVPconfsecurity.keystore
javax.net.ssl.keyStorePassword = <keystore password>
```

Étape 2.

Exécutez la commande regedit commande

Ajoutez les éléments suivants aux options clés à

HKEY\_LOCAL\_MACHINE\SOFTWARE\Wow6432Node\Apache Software Foundation\Procrun 2.0\VXMLServer\Parameters\Java

| • 📲 VMware, Inc.            | ^ | Name         | lype         | Data                                            |
|-----------------------------|---|--------------|--------------|-------------------------------------------------|
| 1 🔑 Wow6432Node             |   | ab (Default) | REG_SZ       | (value not set)                                 |
| 🛛 🌗 Apache Software Foundat |   | ab Classpath | REG_SZ       | C:\Cisco\CVP\VXMLServer\Tomcat\bin\bootstrap    |
| ⊿ - 퉲 Procrun 2.0           |   | ab Jvm       | REG_SZ       | C:\Cisco\CVP\jre\bin\server\jvm.dll             |
| D - CallServer              |   | ab Options   | REG_MULTI_SZ | -Djre.home=C:\Cisco\CVP\jre -Dcatalina.base=C:\ |
| ⊿ - 퉲 VXMLServer            |   | - Andrewski  |              | , , ,                                           |
| A - 🎉 Parameters            |   |              |              |                                                 |
| Java                        |   |              |              |                                                 |
| 🏄 Log                       |   |              |              |                                                 |
| Start                       |   |              |              |                                                 |
| L                           |   |              |              |                                                 |
| ⊿ - WebServicesMana         |   |              |              |                                                 |

| -Dcom.sun.management.config.file=C:\Cisco<br>-Djavax.net.ssl.trustStore=C:\Cisco\CVP\co<br>-Djavax.net.ssl.trustStorePassword= <keysto<br>-Djavax.net.ssl.trustStoreType=JCEKS</keysto<br> | <pre>\CVP\conf\jmx_vxm nf\security\.keystore e_password&gt; </pre> |
|----------------------------------------------------------------------------------------------------|--------------------------------------------------------------------|
| < 111                                                                                                    | >                                                                  |
| 0                                                                                                    | K Cancel                                                           |

#### Étape 3.

Redémarrez le service Cisco CVP WebServicesManager.

## Générer un certificat client signé CA pour WSM

Connectez-vous au serveur d'appels ou au serveur VXML ou au serveur de rapports ou au WSM. Récupérer le mot de passe de la banque de clés à partir de *security.properties* fichier

#### 1. Générer un certificat signé par l'autorité de certification pour l'authentification du client

| %CVP_HC | )ME%\                                                                                                    | jre | e\bin\keytoo | ol.exe | -storetype  | JCEK | KS -keyst | core | %CVP_HOME | E%\conf\securit | y\.keystore | - |
|---------|----------------------------------------------------------------------------------------------------|-----|--------------|--------|-------------|------|-----------|------|-----------|-----------------|-------------|---|
| genkeyp | bair                                                                                                    |     |              |        |             |      |           |      |           |                 |             |   |
| -alias  | <cn< td=""><td>of</td><td>Callserver</td><td>WSM C</td><td>ertificate&gt;</td><td>-v -</td><td>keysize</td><td>2048</td><td>-keyalg</td><td>RSA</td><td></td><td></td></cn<> | of  | Callserver   | WSM C  | ertificate> | -v - | keysize   | 2048 | -keyalg   | RSA             |             |   |

c:\Cisco\CUP\jre\bin>keytool.exe -storetype JCEKS -keystore c:\cisco\cvp\conf\se curity\.keystore -genkeypair -alias CUPA -v -keysize 2048 -keyalg RSA Enter keystore password:

Entrez les détails à l'invite et tapez Oui pour confirmer.

Entrez le mot de passe de la banque de clés lorsque vous y êtes invité, comme l'illustre l'image ;

What is your first and last name? [cisco]: CUPA What is the name of your organizational unit? [cisco]: What is the name of your organization? [cisco]: What is the name of your City or Locality? [Richardson]: richardson What is the name of your State or Province? [Tx]: texas What is the two-letter country code for this unit? [US]: TX Is CN=CUPA, OU=cisco, O=cisco, L=richardson, ST=texas, C=TX correct? [no]: yes Generating 2,048 bit RSA key pair and self-signed certificate (SHA256withRSA) wi th a validity of 90 days for: CN=CUPA, OU=cisco, O=cisco, L=richardson, ST=texas, C=TX Re-enter new password: [Storing c:\cisco\cvp\conf\security\.keystore]

2.Générer la demande de certificat pour l'alias

%CVP\_HOME%\jre\bin\keytool.exe -storetype JCEKS -keystore %CVP\_HOME%\conf\security\.keystore certreq
-alias <CN of Callserver WSM certificate> -file %CVP\_HOME%\conf\security\jmx\_client.csr
c:\Cisco\CUP\jre\bin>keytool.exe -storetype JCEKS -keystore c:\cisco\cup\conf\se
curity\.keystore -certreq -alias CUPA -file c:\cisco\cup\conf\security\jmx\_client
t.csr
Enter keystore password:

#### 3. Signer le certificat sur une autorité de certification

**Remarque** : Suivez la procédure pour créer un certificat signé par une autorité de certification à l'aide de l'autorité de certification. Télécharger le certificat et le certificat racine de l'autorité de certification

# 4. Copier le certificat racine et le certificat client JMX signé par l'autorité de certification à l'emplacement ;

C:\Cisco\cvp\conf\security\

5. Importer le client JMX signé CA, utiliser la commande ;

%CVP\_HOME%\jre\bin\keytool.exe -storetype JCEKS -keystore %CVP\_HOME%\conf\security\.keystore import -v -trustcacerts -alias <CN of Callserver WSM certificate> -file %CVP\_HOME%\conf\security\<filename of CA-signed JMX Client certificate>

c:\Cisco\CUP\jre<u>\bin>keytool.exe -storetype JCEKS</u> -keystore c:\cisco\cup\conf\se curity\.keystore -import -v -trustcacerts -alias CUPA -file C:\Cisco\cvp\conf\se curity\jmx\_client.p Enter keystore password: Top-level certificate in reply: Owner: CN=UCCE12DOMAINCA, DC=UCCE12, DC=COM Issuer: CN=UCCE12DOMAINCA, DC=UCCE12, DC=COM Serial number: 13988560817c46bf4bb659624cf6209f Valid from: Sat Jun 29 21:30:17 PDT 2019 until: Sat Jun 29 21:40:17 PDT 2024 Certificate fingerprints: MD5: 94:82:AC:3F:59:45:48:A9:D3:4D:2C:D7:E0:38:1C:97 SHA1: 88:75:A7:4B:D3:D5:B2:76:B5:59:96:F1:83:82:C2:BB:97:23:8B:16 SHA256: E6:E3:1F:5A:8E:E2:8F:14:80:59:26:64:25:CA:C0:FD:91:E4:F3:EB:9D: E9:31:05:62:84:45:66:89:98:F5:AA Signature algorithm name: SHA256withRSA Subject Public Key Algorithm: 2048-bit RSA key Version: 3 Extensions: #1: ObjectId: 1.3.6.1.4.1.311.21.1 Criticality=false 0000: Ö2 01 00 #2: ObjectId: 2.5.29.19 Criticality=true BasicConstraints:[ CA:true PathLen:2147483647 #3: ObjectId: 2.5.29.15 Criticality=false KeyUsage [ **DigitalSignature** Key\_CertSign Cr1\_Sign #4: ObjectId: 2.5.29.14 Criticality=false SubjectKeyIdentifier [ KeyIdentifier [ 0000: 78 EF 21 55 BA F9 75 03 0010: D1 F8 57 3E 3A ØA 1D A8 5A 9E 43 B6 x.!U..u.:...Z.C. ..W> is not trusted. Install reply anyway? [no]: yes ertificate reply was installed in keystore lStoring c:\cisco\cvp\conf\security\.keystore]

6.Redémarrez le service Cisco CVP VXMLServer.

Répétez la même procédure pour Reporting Server.

Générer un certificat client signé CA pour Operations Console (OAMP)

Connectez-vous au serveur OAMP. Récupérer le mot de passe de la banque de clés à partir de *security*.propertiesfile

**1.** Générer un certificat signé par l'autorité de certification pour l'authentification du client avec le WSM du serveur d'appels

genkevpair -alias <CN of Callserver WSM certificate> -v -keysize 2048 -keyalq RSA ::\Cisco\CUP\jre\bin>keytool.exe -storetype JCEKS -keystore c:\cisco\cvp\conf\se curity\.keystore -genkeypair -alias CVPA -v -keysize 2048 -keyalg RSA Enter keystore password: What is your first and last name? CUPOAMP [Unknown]: /hat is the name of your organizational unit? [Unknown]: cisco /hat is the name of your organization? [Unknown]: cisco hat is the name of your City or Locality? [Unknown]: richardson /hat is the name of your State or Province? [Unknown]: texas What is the two-letter country code for this unit? [Unknown]: TX s\_CN=CUPOAMP, OU=cisco, O=cisco, L=richardson, ST=texas, C=TX correct? [no]: yes Generating 2,048 bit RSA key pair and self-signed certificate (SHA256withRSA) wi th a validity of 90 days for: CN=CUPOAMP, OU=cisco, O=cisco, L=richardson, ST=texas, C=TX Enter hey rassword for <CUPA> KRETURN II ne as keystore password): Re-enter new password: [Storing c:\cisco\cvp\conf\security\.keystore]

2.Générer la demande de certificat pour l'alias

%CVP\_HOME%\jre\bin\keytool.exe -storetype JCEKS -keystore %CVP\_HOME%\conf\security\.keystore certreq
-alias <CN of Callserver WSM certificate> -file %CVP\_HOME%\conf\security\jmx.csr
:\Cisco\CUP\jre\bin>keytool.exe -storetype JCEKS -keystore c:\cisco\cvp\conf\security\jmx.csr
:\Cisco\CUP\jre\bin>keytool.exe -storetype JCEKS -keystore c:\cisco\cvp\conf\security\jmx.csr
:\Cisco\CUP\jre\bin>keytore -certreq -alias CUPA -file c:\cisco\cvp\conf\security\jmx.csr
inter keystore password:
Inter key password for <CUPA>
larning:
 he JCEKS keystore uses a proprietary format. It is recommended to migrate to PK
\$12 which is an industry standard format\_using "keytool -importkeystore -spckey"

**3.**Signez le certificat sur une CA . Suivez la procédure pour créer un certificat signé par une autorité de certification à l'aide de l'autorité de certification. Télécharger le certificat et le certificat racine de l'autorité de certification

**4.**Copier le certificat racine et le certificat client JMX signé par l'autorité de certification sur C:\Cisoc\cvp\conf\security\

5.Importer le certificat racine à l'aide de cette commande ;

%CVP\_HOME%\jre\bin\keytool.exe -storetype JCEKS -keystore %CVP\_HOME%\conf\security\.keystore import -v -trustcacerts

-alias root -file %CVP\_HOME%\conf\security\<filename\_of\_root\_cert>

Entrez le mot de passe de la banque de clés lorsque vous y êtes invité. **AtTrust cette** invite de certificats, *typeYes*, comme illustré dans l'image,

:\Cisco\CUP\jre\hin>keytool\_exe\_\_storetype\_JCEKS\_\_keystore\_c:\cisco\cvp\conf\se urity\.keystore\_\_import\_v\_\_trustcacerts\_\_alias\_root\_\_file\_c:\cisco\cvp\conf\se urity\root.cer Inter keystore password: Owner: CN=UCCE12DOMAINCA, DC=UCCE12, DC=COM Issuer: CN=UCCE12DOMAINCA, DC=UCCE12, DC=COM Serial number: 13988560817c46bf4bb659624cf6209f Valid from: Sat Jun 29 21:30:17 PDT 2019 until: Sat Jun 29 21:40:17 PDT 2024 Certificate fingerprints: MD5: 94:82:AC:3F:59:45:48:A9:D3:4D:2C:D7:E0:38:1C:97 SHA1: 88:75:A7:4B:D3:D5:B2:76:B5:59:96:F1:83:82:C2:BB:97:23:8B:16 SHA256: E6:E3:1F:5A:8E:E2:8F:14:80:59:26:64:25:CA:C0:FD:91:E4:F3:EB:9D: 9:31:05:62:84:45:66:89:98:F5:AA ignature algorithm name: SHA256withRSA ubject Public Key Algorithm: 2048-bit RSA key lersion: 3 xtensions: H: ObjectId: 1.3.6.1.4.1.311.21.1 Criticality=false 1000: 02 01 00 . . . 2: ObjectId: 2.5.29.19 Criticality=true lasicConstraints:[ CA:true PathLen:2147483647 3: ObjectId: 2.5.29.15 Criticality=false leyUsage\_l **DigitalSignature** Key\_CertSign Crl\_Sign 4: ObjectId: 2.5.29.14 Criticality=false ubjectKeyIdentifier [ KeyIdentifier [ 1000: 78 EF 21 55 BA F9 75 03 3A 0A 1D 1 1010: D1 F8 57 3E x.!U..u.:...Z.C. 3A ØA 1D A8 5A 9E 43 B6 ..W> rust this certificate? [no]: yes ertificate was added to keystore yes Storing c:\cisco\cvp\conf\security\.keystore] larning: The JCEKS keystore uses a proprietary format. It is recommended to migrate to PK S12 which is an industry standard format using "keytool -importkeystore -srckey

#### Importer le certificat client JMX signé CA de CVP

%CVP\_HOME%\jre\bin\keytool.exe -storetype JCEKS -keystore %CVP\_HOME%\conf\security\.keystore import -v -trustcacerts -alias <CN of Callserver WSM certificate> -file %CVP\_HOME%\conf\security\<filename\_of\_your\_signed\_cert\_from\_CA> ::\Cisco\CUP\jre\bin>keytool.exe -storetype JCEKS -keystore c:\cisco\cvp\conf\se urity\.keystore -import -v -trustcacerts -alias CVPA -file c:\cisco\cvp\conf\se urity\jmx.p7b inter keystore password: leystore password is too short - must be at least 6 characters Inter keystore password: Inter key password for <CUPA> Certificate reply was installed in keystore Storing c:\cisco\cvp\conf\security\.keystore]

tore c:\cisco\cvp\conf\security\.keystore -destkeystore c:\cisco\cvp\conf\secur

larning:

7. Redémarrez le service Cisco CVP OPSConsoleServer.

8. Connectez-vous à OAMP. Pour activer la communication sécurisée entre OAMP et Call Server ou VXML Server, accédez à Device Management > Call Server. Cochez la case Activer la communication sécurisée avec la console des opérations. Enregistrez et déployez Call Server et VXML Server.

| Hostname: *                                         | сура |
|-----------------------------------------------------|------|
| Description:                                        |      |
| Enable secure communication with the Ops console: 1 |      |

9. Exécutez la commande regedit.

HKEY\_LOCAL\_MACHINE\SOFTWARE\Wow6432Node\Apache Software Foundation\Procrun
2.0\OPSConsoleServer\Parameters\Java.

#### Ajoutez les éléments suivants au fichier et enregistrez-le

-Djavax.net.ssl.trustStore=C:\Cisco\CVP\conf\security\.keystore -

| Djavax.net.ssl.trustStorePassword= -Djavax.r                                                                                                    | net.ssl.trustStoreType=JCEK                                                                                                    |
|----------------------------------------------------------------------------------------------------|----------------------------------------------------------------------------------------------------|
| Djavax.net.ssl.keyStore=C:\Cisco\C<br>Djavax.net.ssl.keyStorePassword=)<br>Djavax.net.ssl.keyStoreType=JCEK<br>Djavax.net.ssl.trustStore=C:\Cisco\<br>Djavax.net.ssl.trustStorePassword= | CVP\conf\security\.keystore<br>aASYJC*y{4t,17@wyW1VwG;<br>(S<br>CVP\conf\security\.keystore<br><keystore_password></keystore_password> |
|                                                                                                    | ~                                                                                                    |
| < 111                                                                                                    | >                                                                                                    |
|                                                                                                    | OK Cancel                                                                                                    |

## Vérification

Connectez CVP Callserver, le serveur VXML et le serveur de rapports à partir du serveur OAMP, effectuez les opérations telles que enregistrer et déployer ou récupérer les détails de la base de données (serveur de rapports) ou toute action d'OAMP à Call/vxml/reporting server.

# Dépannage

Il n'existe actuellement aucune information de dépannage spécifique pour cette configuration.